## 吉林农业大学 2022 级研究生晨午晚检健康打卡

## 操作流程

## 一、从未使用过"易班" APP 的

①在手机应用商店搜索"易班"下载 APP ②下载后进入如下界面点击新用户注册

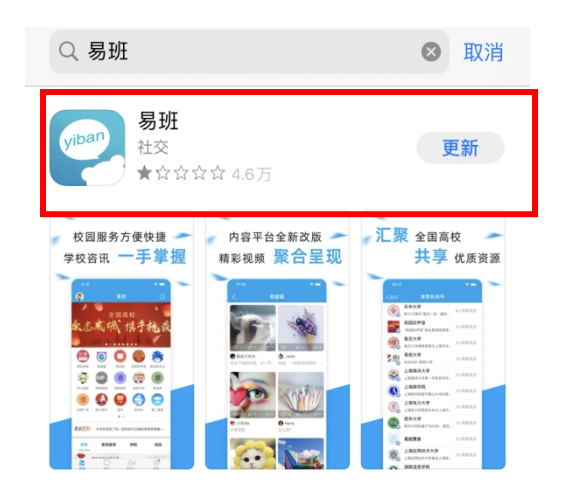

| яснооц Га                                          |
|----------------------------------------------------|
|                                                    |
| ♀ 请输入手机号码                                          |
| ▲ 请输入密码                                            |
| 新用户注册 忘记密码?<br>○ 已阅读并同意《易班服务协议》《易班 APP 隐私保护协<br>议》 |
| 登录                                                 |
|                                                    |

③按照提示填写手机号,设置密码,完成 ④完成注册后,点击"马上去学校认证" 注册 完善资料

| 欢迎注册                            |                                                                                                    |
|---------------------------------|----------------------------------------------------------------------------------------------------|
|                                 | 如果您的学校已经给到您校方认证资料<br>请立即进行校方认证哦~                                                                                                    |
| 请输入手机号                          | 马上去学校认证                                                                                                    |
| 请输入右图中的文字                       | 如果您还没有拿到校方认证资料<br>可以先完善一下资料<br>以便及时获取学校的迎新资讯、辅导员通知等内容                                                                                                    |
| 下一步                             | 3 昵称 (1-20 个字) > >                                                                                                    |
| ○ 已阅读并同意《易班服务协议》《易班 APP 隐私保护协议》 | 登校与学院     今     今     今     公     今     校与学院     今     今 |
|                                 | ○ 入学年份 >                                                                                                    |

③"学校"填写"吉林农业大学","姓名"、"学号"为录取通知书上方8位"编号"

| < | 校方认证                                                                                                    |
|---|----------------------------------------------------------------------------------------------------|
|   | 易班是在校大学生实名综合服务社区,如您使用内容互动等功<br>能,需要先完成校方身份认证。                                                                       |
| ( | 学校                                                                                                    |
|   | 真实姓名                                                                                                    |
| ( | 学号/身份证号/录取通知书编号/其他                                                                                                  |
|   | 此处填写学号<br>您可以根据你所在学校的通知和要求,选择学号、身份证号、<br>录取通知书编号等其中一种信息完成在校实名认证。<br>完成认证即可关注自己的学校和老师哦!<br>如有问题可联系易班客服:021-60161000。 |

⑥完成校方认证后进入易班首页界面,点

击右下角"我的"

| 吉林农业大                                                               | マ学・易班                                                                                                    |                                         | Ć                        | 2 🗏 🚍                                                                  |
|---------------------------------------------------------------------|----------------------------------------------------------------------------------------------------|-----------------------------------------|--------------------------|------------------------------------------------------------------------|
|                                                                     | <ul> <li>思想</li> <li>电商</li> <li>名企</li> <li>大放</li> <li>&gt;&gt;&gt;&gt;&gt;&gt;&gt;&gt;&gt;&gt;&gt;&gt;&gt;&gt;&gt;&gt;&gt;&gt;&gt;&gt;&gt;&gt;&gt;&gt;&gt;&gt;&gt;&gt;&gt;&gt;&gt;&gt;</li></ul>                                                                                                    | 1816招聘<br>88大任<br>高薪<br>送!              | 1998日 - 8月15日            |                                                                        |
| <b>伏课</b><br>下でで<br>易班优课                                            | <b>し</b><br>合合招聘                                                                                                    | <b>校园好声音</b>                            | <b>美山(山)</b><br>考<br>考试历 | 易班熊                                                                    |
| 吉农学工系统                                                              | ② 学习筑梦                                                                                                    | (1) (1) (1) (1) (1) (1) (1) (1) (1) (1) | <b>》</b><br>学习部落         | 并不可见的一个问题,我们就不是一个问题,我们就不是一个问题,我们就不是一个问题,我们就不是一个问题,我们就不是一个问题,我们就不是一个问题。 |
| ▼ 吉农全景校园                                                            | ())) ()) ()) <th>易起学党史</th> <th><b>》</b><br/>VR纪念馆</th> <th><b>日</b><br/>更多</th> | 易起学党史                                   | <b>》</b><br>VR纪念馆        | <b>日</b><br>更多                                                         |
| 学校                                                                  | 原仓                                                                                                    | IJ                                      | 头条                       | 热帖                                                                     |
| ()<br>1<br>1<br>1<br>1<br>1<br>1<br>1<br>1<br>1<br>1<br>1<br>1<br>1 | 林农业大学                                                                                                    |                                         |                          | 进入溜达                                                                   |
| ₩ 林兴 (二) A                                                          |                                                                                                    | ++ + + + + + + + + + + + + + + + + + +  |                          | <b>公</b><br>我的                                                         |

⑦点击箭头进入个人信息界面后,点击右上角设置,设置任意昵称,特殊强调,**此步骤非常关键**,务必操作,昵称不能为空!!

|                          | 我   | 的              | ହ     | <                     | ڻي<br>ا   | <   | 个人信息    |    |
|--------------------------|-----|----------------|-------|-----------------------|-----------|-----|---------|----|
| Ŵ                        |     | <b>-</b> ())   |       |                       | 00<br>01: |     |         |    |
| ×                        |     | <u>لي</u><br>پ | 网薪 12 | 吉林农业大学   信息技术学院   未设置 | 1         | 头像  |         | >  |
| ◎校<br>111                | 方认证 |                | >     |                       |           | 昵称  | 111     | >  |
| ID : 59701276            | •   | 0              | 9     | r                     |           | 签名  |         | >  |
| 通知                       | 通讯录 | 消息             | 我的网薪  |                       |           | 星座  | 还没设置星座耶 | >  |
|                          | 8   | $\bigcirc$     |       |                       |           | 性别  |         | >  |
| 二维码名片                    | 扫一扫 | 校方认证           | 签到    |                       |           |     |         |    |
| <mark>ср</mark> э<br>я—н |     |                |       | 没有内容可查看哟!             |           | 经验值 |         | 12 |
| ¥℃ 易班优课                  |     |                | >     |                       |           | 网薪  |         | 12 |
|                          |     |                |       |                       |           |     |         |    |
|                          |     |                | 会報告   |                       |           |     |         |    |

⑧完成认证后在易班首页点击"吉农学工系统",首次进入需完善系统中所提

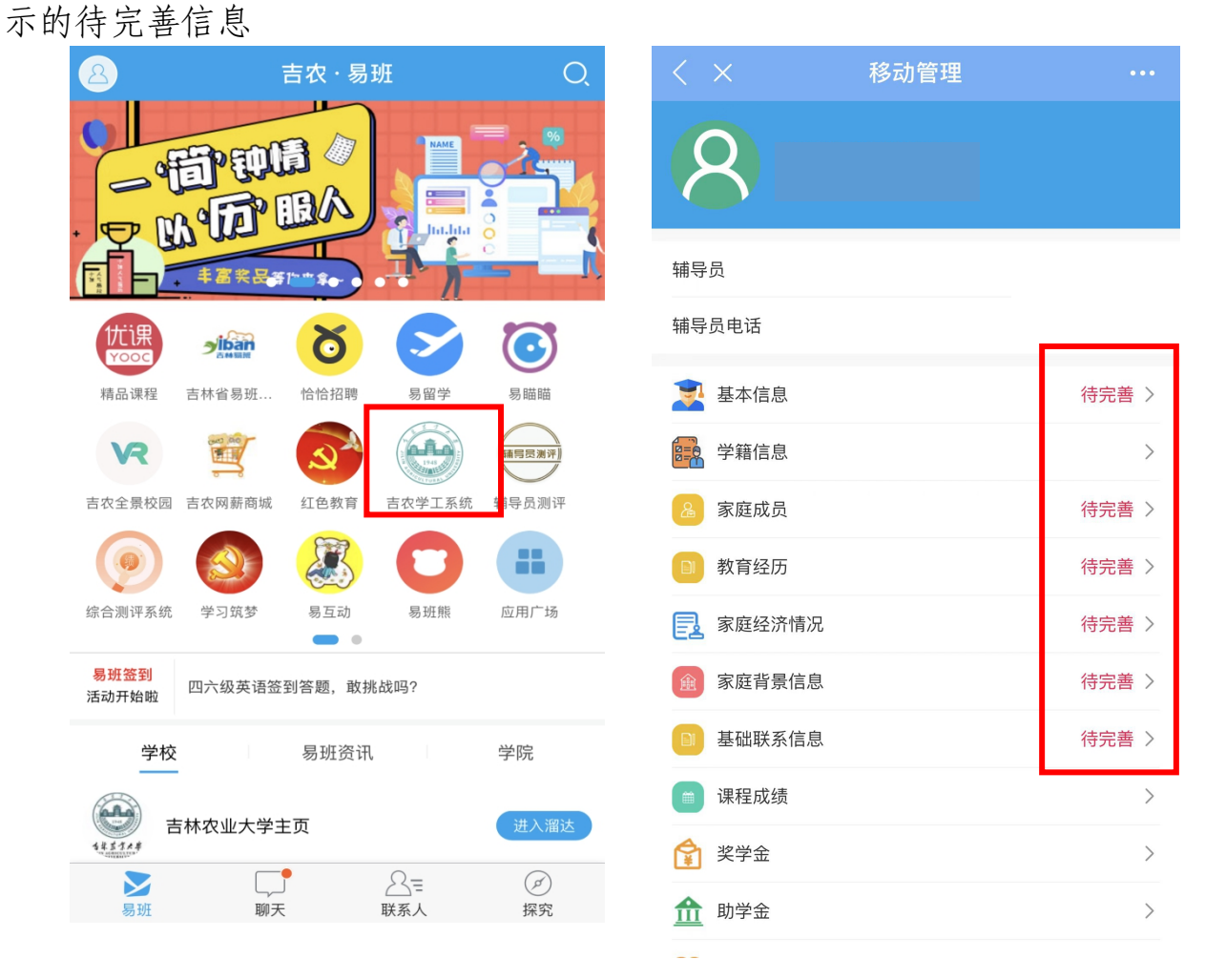

⑨将提示的待完善信息填写完后进入学工系统首页后点击"每日健康打卡"

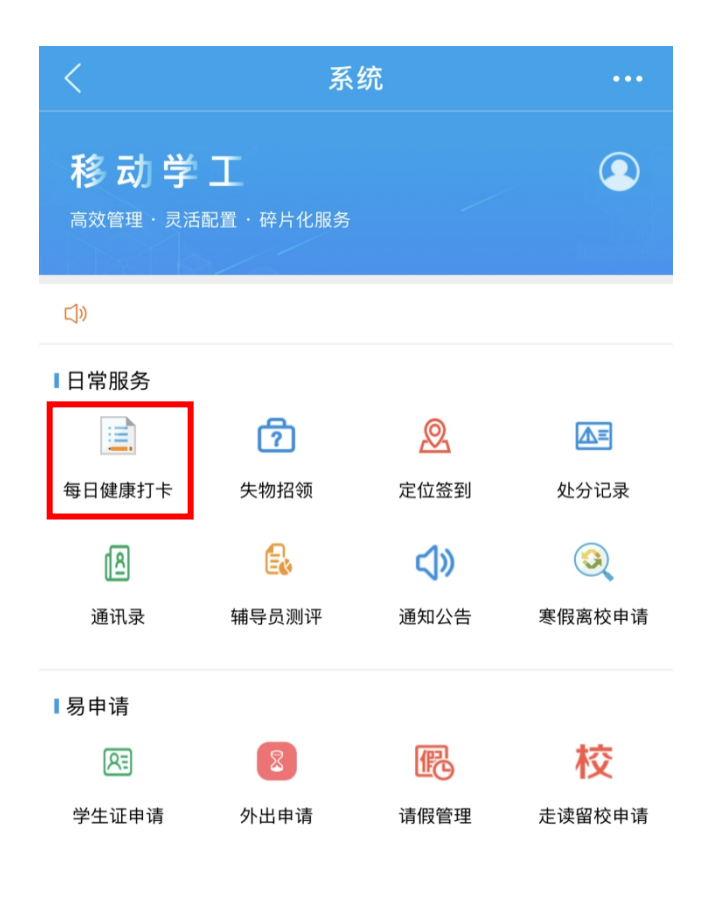

⑩每日进行研究生晨、午、晚检打卡,点击"填报"后填写体温,选择目前身体 状况,获取当前位置,点击"提交",注意务必允许 APP 获取手机定位!

| <                  | 健康信息上报 | •••  |
|--------------------|--------|------|
| 日期:2022-08-1       | 1      |      |
| 本科生晨检任务            |        |      |
| 填报                 | 申请记录和  | 审批状态 |
| 本科生午检任务            |        |      |
| 填报                 | 申请记录和  | 审批状态 |
| 本科生晚检任务            | 由待记录知  | 宙批优本 |
| 央<br>初<br>一        | 中间心水相  | 甲加机动 |
| <b>听九土辰位仕穷</b><br> | 申请记录和  | 审批状态 |
| 研究生午检任务            |        |      |
| 填报                 | 申请记录和  | 审批状态 |
| 研究生晚检任务            |        |      |
| 填报                 | 申请记录和  | 审批状态 |

二、曾经使用过易班的

在本科期间、硕博连读硕士期间注册并使用过易班的学生可以有 以下两种选择:

(一)换新的手机号按照上述步骤重新注册认证;

(二)继续使用原来注册过的手机号作为账号登陆易班,但需要使用现在的研究生学号进行重新认证,具体易班重新认证方法如下:
 ①登陆原有的易班账号进入到易班主页,点击右下角"我的"界面,如下

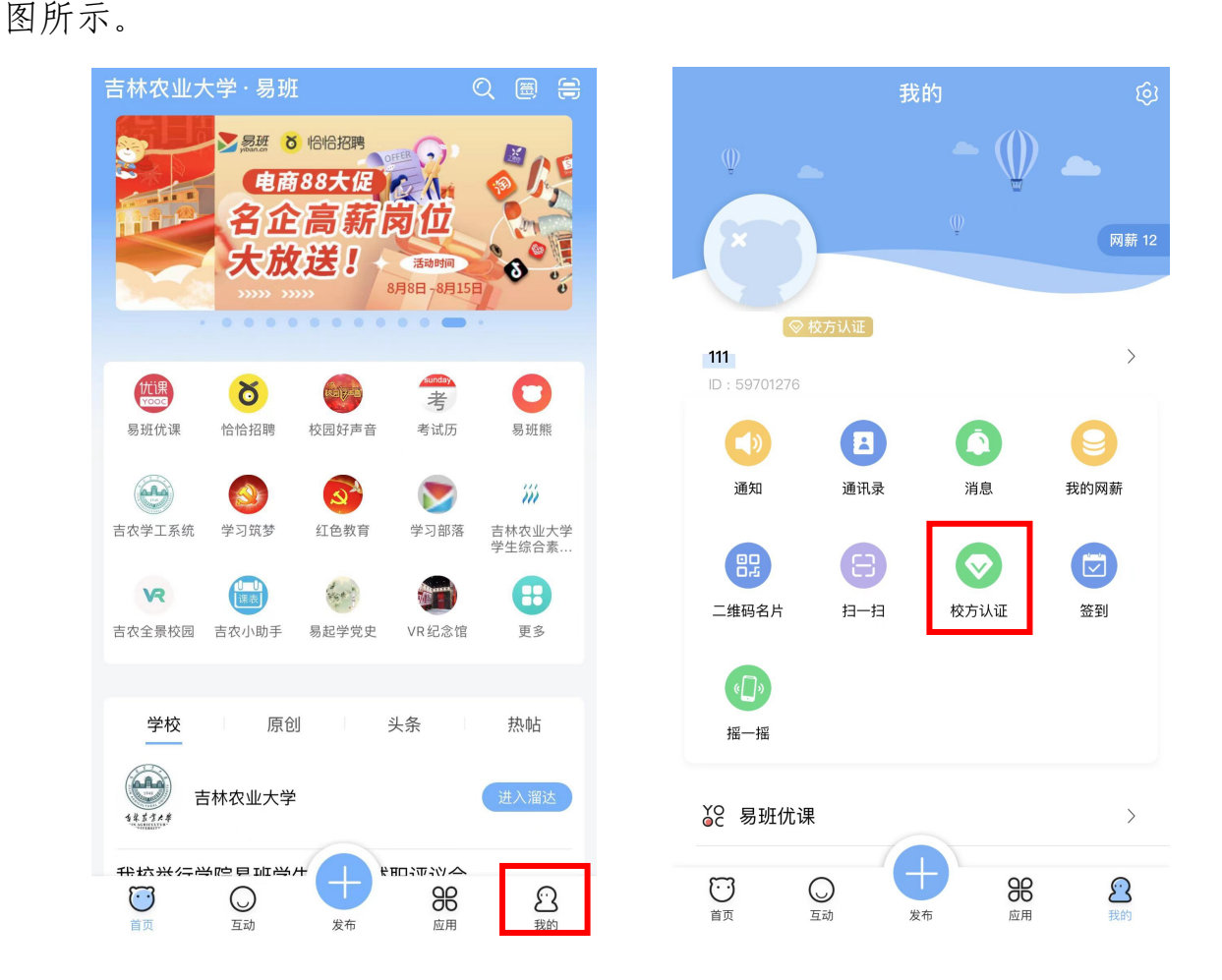

②点击"校方认证",进入后点击右上角"重新认证",重复上述新注册的步骤即可完成。

| 내 中国移动 奈 | 16:43   | ③ 39%     | <      | 校方认证 | 重新认证     |
|----------|---------|-----------|--------|------|----------|
|          | 校方认证    |           | 我的校方认识 | 正信息: |          |
| 校方认证     |         | 已认证 >     | 学校     |      | 吉林农业大学   |
| 学校       |         | 吉林农业大学 >  | 姓名     |      |          |
|          |         |           | 编号     |      | 12165112 |
| 学院       |         | 信息技术学院 >  |        |      |          |
| 班级       | 信息学院201 | 6级物联网一班 > |        |      |          |
|          |         |           |        |      |          |